## Anonymisierung von Word-Dokumenten

## Word:

- Datei öffnen die anonymisiert werden soll
- -> im Menü oben auf "Datei"
- dort "Dokument prüfen" -> "auf Probleme prüfen"
- "Dokument prüfen" -> im sich öffnenden Fenster "prüfen" klicken
- neben "Dokumenteigenschaften und persönliche Informationen" auf "alle entfernen" klicken

## MAC:

- Datei öffnen die anonymisiert werden soll
- -> im Menü oben auf "Ablage"
- dort "Eigenschaften" klicken
- danach der Reiter "Zusammenfassung"
- dort alle nicht erwünschten Informationen löschen